Szanowni Państwo, uprzejmie informujemy, że Państwa plan zajęć dostępny jest na stronie: <u>https://usosweb.sgh.waw.pl/</u>

Po zalogowaniu się do <u>https://usosweb.sgh.waw.pl/</u> należy wybrać zakładkę "*Mój* USOSWEB"

| SGH                        |                           |               |             |                                                          |                    |                                         |                                       |                             |
|----------------------------|---------------------------|---------------|-------------|----------------------------------------------------------|--------------------|-----------------------------------------|---------------------------------------|-----------------------------|
|                            | AKTUALNOŚCI               | KATALOG       | MÓJ USOSWEB | DLA STUDENTÓW                                            | DLA PRACOWN        | NIKÓW                                   | DLA WSZYSTKICH                        | ADMIN                       |
| NA SKRÓTY                  |                           |               |             |                                                          |                    |                                         |                                       |                             |
| PLAN ZAJĘĆ                 | ▶ PLAN ZAJĘĆ - AKTU       | JALNY TYDZIEŃ |             | SZYBKO WYSTAW OCENĘ<br>imie i nazwisko lub nr albumu     | i                  | → KATALOG                               | i<br>v k                              | i atalog jednostek          |
| GRUPY ZAJĘCIOWE            | 7<br>7<br>8<br>9          | NT ŚR CZ      | PT          |                                                          | moje protokoły     | katalog prze                            | dmiotów<br>osoby szukaj j             | katalog studiów<br>ednostki |
| USOSMAIL                   | 10<br>11<br>12<br>13      |               | Al          | SPRAWDZIANY PRACOWNIKA<br>tualnie nie masz żadnych spraw | dzianów.<br>więcej | szukaj prze                             | edmiotu szukaj p                      | programu                    |
| PREFERENCJE<br>PRYWATNOŚCI | ➡ PLAN ZAJĘĆ - NAST       | FĘPNY TYDZIEŃ | <b>(</b>    | ZAJĘCIA PRACOWNIKA                                       |                    | PLANY<br>Plan pracow                    | nika                                  |                             |
| PREFERENCJE USOSWEB        | 7<br>8                    | NT ŚR CZ      | PT          |                                                          | archiwum zajęć     | i imię i n<br>Plan przedm<br>nazwa prze | azwisko<br>siotu:<br>edmiotu          | pokaż plan                  |
|                            | 9<br>10<br>11<br>12<br>13 |               |             |                                                          |                    | Plan grupy p<br>nazwa jedr              | orzedmiotów:<br>nostki organizacyjnej | idź dalej                   |
|                            |                           |               |             |                                                          |                    |                                         | NCJE PRYWATNOŚCI                      |                             |

Z menu po lewej stronie należy wybrać zakładkę "Plan zajęć"

| SGH                        |                      |               |             |                                |                    |                                                         |           |                             |  |  |
|----------------------------|----------------------|---------------|-------------|--------------------------------|--------------------|---------------------------------------------------------|-----------|-----------------------------|--|--|
|                            | AKTUALNOŚCI          | KATALOG       | MÓJ USOSWEE | DLA STUDENTÓW                  | DLA PRACOWN        | IKÓW DLA WS                                             | SZYSTKICH | ADMIN                       |  |  |
| NA SKRÓTY                  |                      |               |             |                                |                    |                                                         |           |                             |  |  |
| PLAN ZAJĘĆ                 | ➡ PLAN ZAJĘĆ - AKT   | UALNY TYDZIEŃ |             | SZYBKO WYSTAW OCENĘ            | i dalej            | KATALOG katalog osób                                    | k         | i atalog iednostek          |  |  |
| GRUPY ZAJĘCIOWE            | 7<br>8<br>9          | WT ŚR CZ I    |             |                                | moje protokoły     | katalog przedmiotów                                     | szukaj j  | katalog studiów<br>ednostki |  |  |
| USOSMAIL                   | 10<br>11<br>12<br>13 |               | A           | tualnie nie masz żadnych spraw | dzianów.<br>więcej | szukaj przedmiotu                                       | szukaj p  | programu                    |  |  |
| PREFERENCJE<br>PRYWATNOŚCI | PLAN ZAJĘĆ - NAS     | TĘPNY TYDZIEŃ | Ē           | ZAJĘCIA PRACOWNIKA             | archiwum zajeć     | PLANY<br>Plan pracownika                                |           |                             |  |  |
| PREFERENCJE USOSWEB        | PN<br>7<br>8         | WT ŚR CZ I    | PT          |                                | ar crimalit zając  | imię i nazwisko<br>Plan przedmiotu:<br>nazwa przedmiotu |           | pokaż plan                  |  |  |

Aby zobaczyć semestralny plan, należy:

- w "Wybrany podział planu" wybrać opcję "semestralny",

 następnie kliknąć "pokaż przedziały" aby zobaczyć pozostałe semestry (w tym nadchodzący semestr zimowy).

## Mój plan zajęć

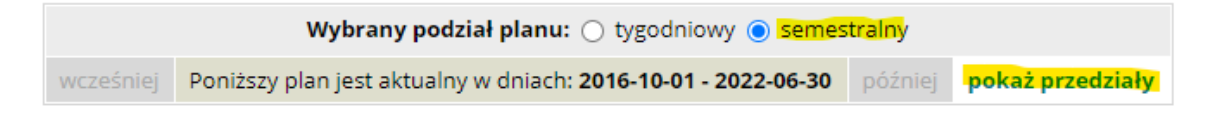

Po zaznaczeniu "pokaż zaawansowane ustawienia" można wybrać aby pokazywały się

również numery grup oraz kody przedmiotów przy kafelkach na planie.

## Mój plan zajęć Wybrany podział planu: ) tygodniowy ) semestralny wcześniej 🚺 Wyświetlany tydzień: 2020-06-01 - 2020-06-07 🚺 🚺 później 🕑 🚺 Ustawienia planu: pokaż wersję HTML | powiększ | drukuj plan 🦳 pokaż zaawansowane ustawienia Ustawienia planu: pokaż wersję HTML | powiększ | drukuj plan 🔽 pokaż zaawansowane ustawienia i Wyświetlaj na planie: (domyślne ustawienia zmień w Preferencjach) Format: Schemat kolorów: 🗹 godzinę rozpoczęcia 🗹 nazwę przedmiotu GIF standardowy godzinę zakończenia kod przedmiotu ○ GIF (2x) ○ do druku 🗹 nr sali 🗹 typ zajęć (skrót) O HTML druk 16cm szerokości 🗌 typ zajęć (pełna nazwa) 👔 🗹 kod budynku 🛐 ZASTOSU numer grupy 🗌 listę prowadzących 🚺